# Программное обеспечение «Цифровой двойник организации iROM» Руководство системного администратора

## Оглавление

| 1. Состав | ПО ЦДО iROM                                               | 3  |
|-----------|-----------------------------------------------------------|----|
| 1.1. Yc.  | ловия функционирования                                    | 4  |
| 2. Инстру | кция системному администратору                            | 5  |
| 2.1. Ye   | гановка и настройка системы                               | 5  |
| 2.1.1.    | Установка Базы данных «ЦДО iROM»                          | 5  |
| 2.1.2.    | Установка Информационного сервера «ЦДО iROM»              | 11 |
| 2.1.3.    | Установка рабочего места администратора системы ЦДО iROM; | 11 |
| 2.1.4.    | Установка WEB приложения пользователя системы ЦДО iROM    |    |

## 1. Состав ПО ЦДО iROM

Программное обеспечение «Цифровой двойник организации iROM» (далее по тексту ЦДО iROM) состоит из следующих компонент (Puc.1.1):

- 1. База данных ЦДО iROM под управлением СУБД SQL SERVER 2008 R2;
- 2. Информационный сервер системы ЦДО iROM;
- 3. ПО рабочего места администратора системы ЦДО iROM;
- 4. ПО пользователя «ЦДО iROM», представляющее собой Web приложение, размещенное на сервере (Рис.1.1.).

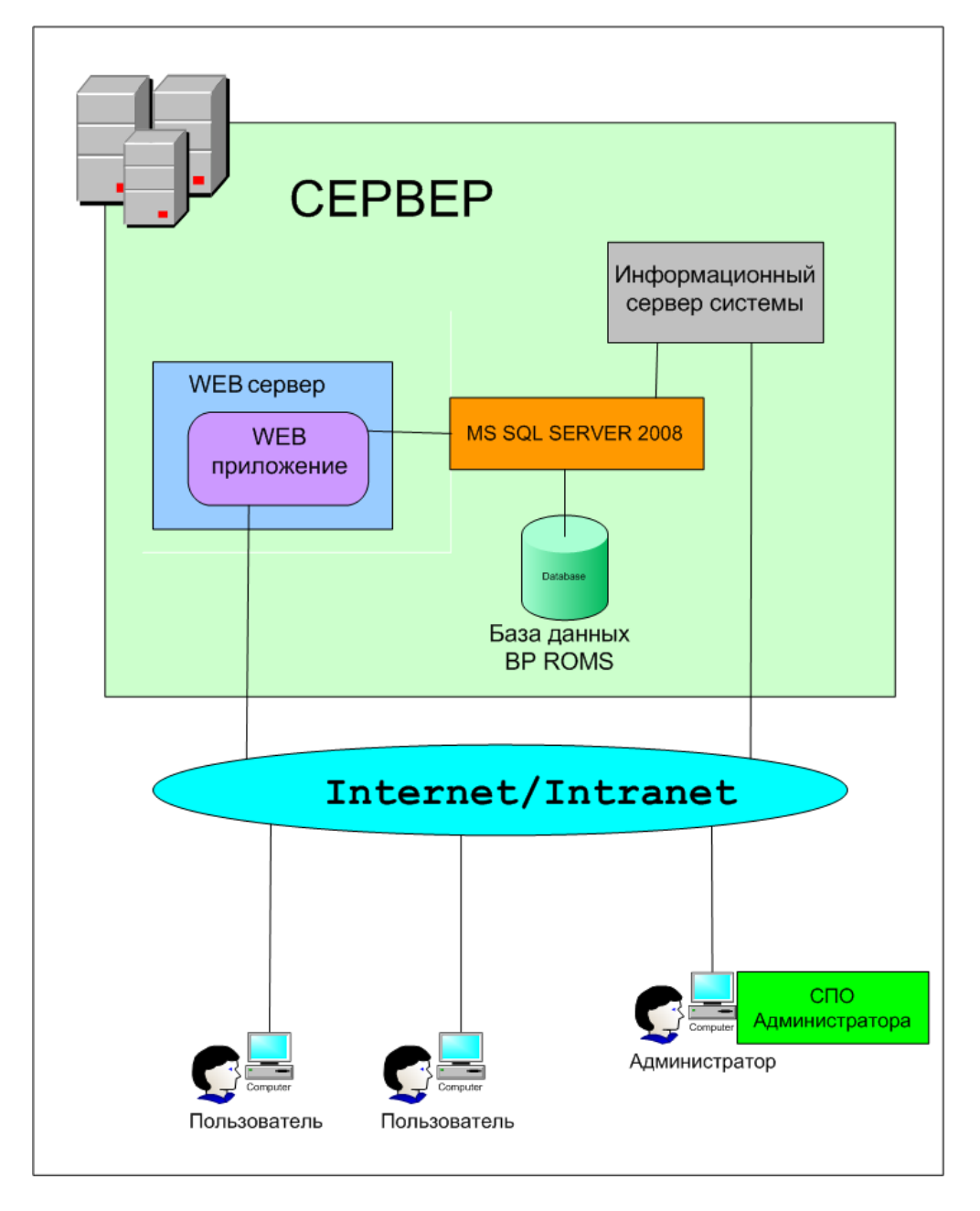

Рис.1.1. Общая функциональная схема.

Компоненты ЦДО iROM размещаются на: - сервере;

- рабочих местах пользователей;

- рабочем месте администратора ЦДО iROM.

На сервере располагаются:

- СУБД SQL SERVER 2008 R2;
- База данных ЦДО iROM;
- Информационный сервер системы;

- WEB приложение, представляющее собой набор сайтов, к которым будет обращаться пользователь для выполнения своих функций.

На рабочем месте пользователя никакого специального программного обеспечения не требуется. Достаточно иметь компьютер под управлением ОС Windows XP3/Vista/W7/W8, подключенный к локальной или глобальной сети. На компьютере должен быть установлен WEB браузер последнего поколения (Mozilla Firefox, Google Chrome, Opera).

На рабочем месте администратора располагается ПО рабочего места администратора системы ЦДО iROM;

### 1.1. Условия функционирования

Компоненты ЦДО iROM располагаются:

- сервере;

- рабочих местах пользователей;

- рабочем месте администратора ЦДО iROM.

Для функционирования серверной части ЦДО iROM рекомендуется:

- 1. Компьютер сервера на базе процессора Intel с тактовой частотой 3.0 ГГц и выше, HDD емкостью не ниже 300 ГБ, оперативная память 4 ГБ DDR2 и выше.
- 2. На компьютере должно быть установлено и функционировать следующее лицензионное общесистемное программное обеспечение:

- операционная система Windows Server 2008 Standart и выше (минимально Windows XP Professional);

- Windows Installer 3.1 и выше;
- СУБД MS SQL Server 2008R2;
- WEB сервер IIS 7.0;
- Microsoft.NET Framework V2.0.50727;
- Microsoft.NET Framework V3.5;
- Microsoft.NET Framework V4.0.30319.

Для СУБД MS SQL Server должен быть установлен режим аутентификации пользователей с использованием учетной записи Windows и имя сервера баз данных должно строго соответствовать имени компьютера, на котором установлен вышеуказанный сервер.

3. Сервер должен иметь выделенный IP адрес с выходом в Internrt. В случае функционирования системы ЦДО iROM в локальной сети север должен быть подключен к ЛВС.

На компьютерах пользователей и администратора должна быть установлена и функционировать операционная система Windows XP Professional и выше.

Компьютеры пользователей и администратора должны быть обеспечены доступом к серверу, на котором развернута серверная часть ЦДО iROM (Информационный сервер системы) и WEB приложение.

Пользователь должен обладать практическими навыками работы на компьютере с операционной cucreмой Windows.

Администратор системы должен обладать практическими навыками работы на компьютере с операционной системой Windows 2008 Server, а также владеть инструментарием СУБД MS SQL Server.

Пользователь должен быть аттестован на II квалификационную группу по электробезопасности (для работы с конторским оборудованием).

# Инструкция системному администратору Установка и настройка системы

ЦДО iROM поставляется на Флеш-носителе и состоит из 4 папок:

1. ASBM\_BD - База данных ЦДО iROM;

2. SBM\_Server - Информационный сервер системы ЦДО iROM;

3. ASBM\_App - ПО рабочего места администратора системы ЦДО iROM;

4. ASBM\_Site - Web приложение.

### 2.1.1. Установка Базы данных «ЦДО iROM»

1. На сервер скопировать с Флеш-носителя на любой диск папку ASBM\_BD с базой данных.

2. Запустить инструмент управления SQL Server Management Studio.

3. В появившемся окне (Рис. 1) в поле Имя сервера внести имя компьютера сервера и нажать кнопку «Соединить». Откроется окно (рис. 2).

| Jeff Connect to Server | ×                              |  |  |  |  |
|------------------------|--------------------------------|--|--|--|--|
| SQL S                  | Server <sup>-</sup> 2008       |  |  |  |  |
| Server <u>t</u> ype:   | Database Engine                |  |  |  |  |
| <u>S</u> erver name:   | GEOPC                          |  |  |  |  |
| Authentication:        | Windows Authentication         |  |  |  |  |
| <u>U</u> ser name:     | GEOPC\Geo 🔽                    |  |  |  |  |
| <u>P</u> assword:      |                                |  |  |  |  |
|                        | Remember password              |  |  |  |  |
| <u>C</u> onnect        | Cancel Help <u>O</u> ptions >> |  |  |  |  |

Рис. 1. Окно «Соединение с сервером».

4. В окне (Рис. 2) слева правой кнопкой выбрать пункт «Базы данных».

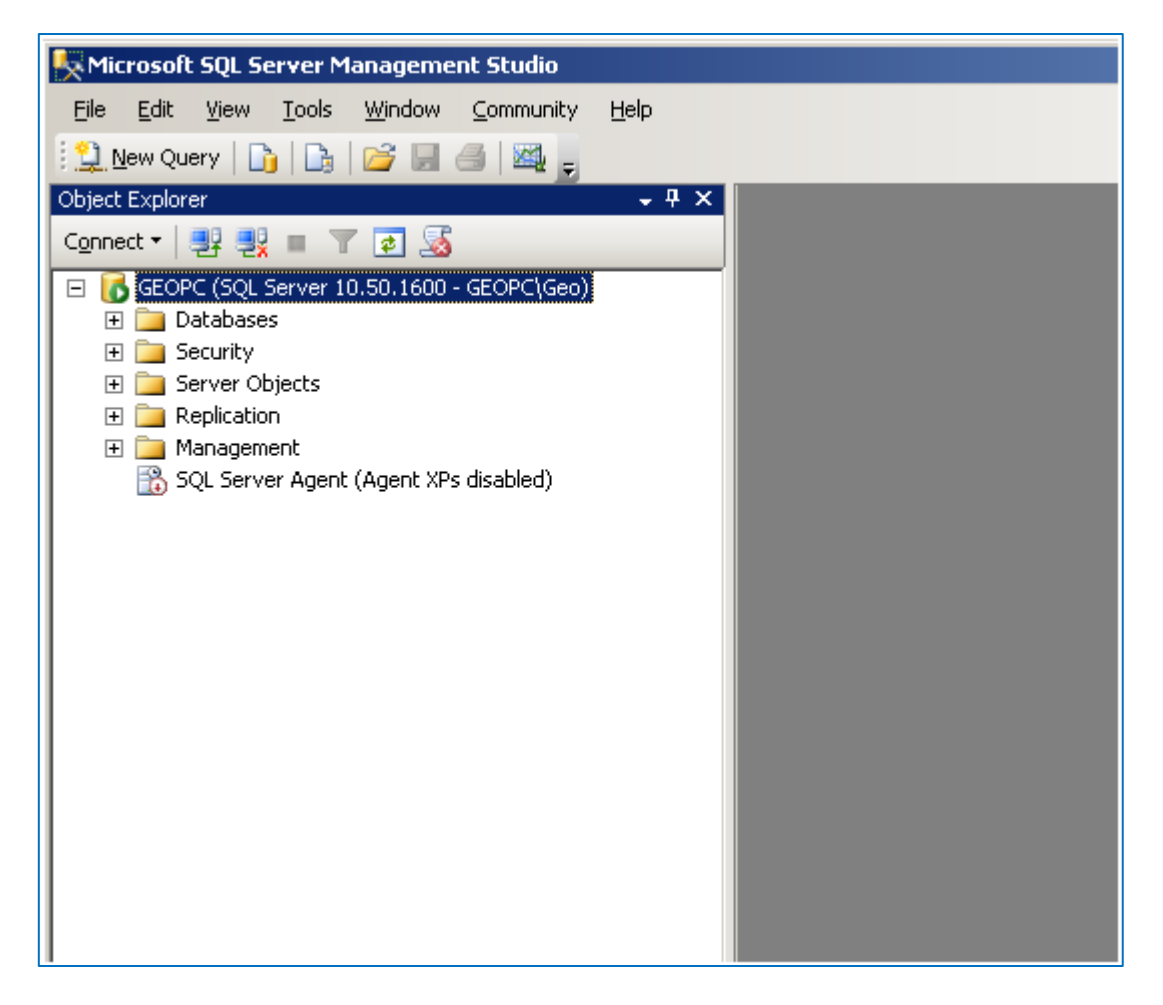

Рис. 2. Окно управления сервером баз данных.

5. В появившемся окне «Присоединения баз данных» (Рис. 3) нажать кнопку «Добавить». Откроется окно выбора. В этом окне выбрать файл базы данных ASBM\_BD.mdf и нажать кнопку «ОК».
6. В «дереве» обозревателя объектов должна появиться запись ASBM\_BD, что будет свидетельствовать об успешном подключении БД к серверу баз данных.

| 📒 Attach Databases           |                      |           |                |           |       |          | - O ×     |
|------------------------------|----------------------|-----------|----------------|-----------|-------|----------|-----------|
| Select a page                | 🔍 Script 👻 🚺 Help    |           |                |           |       |          |           |
| General                      |                      |           |                |           |       |          |           |
|                              | Databases to attach: |           |                |           |       |          |           |
|                              | MDF File Location    | Data      | abase Att      | tach As I | Dwner | Status   | Message   |
|                              |                      |           |                |           |       |          |           |
|                              |                      |           |                |           |       |          |           |
|                              |                      |           |                |           |       |          |           |
|                              |                      |           |                |           |       |          |           |
|                              |                      |           |                |           |       |          |           |
|                              |                      |           |                |           |       |          |           |
|                              |                      |           |                |           |       |          |           |
|                              |                      |           |                |           |       |          |           |
|                              | 1                    |           |                |           |       |          |           |
|                              |                      |           |                | Ad        | t     | B        | emove     |
|                              | Database details:    |           |                |           |       |          |           |
|                              | Original File Name   | File Tune | Current File F | Path      | Me    | ssane    |           |
| 0                            |                      | 110 1900  | Calcin The F   | Gar       |       |          |           |
| Lonnection                   |                      |           |                |           |       |          |           |
| Server:<br>GEOPC             |                      |           |                |           |       |          |           |
| Connection                   |                      |           |                |           |       |          |           |
| GEOPC\Geo                    |                      |           |                |           |       |          |           |
| I View connection properties |                      |           |                |           |       |          |           |
|                              |                      |           |                |           |       |          |           |
| Progress                     |                      |           |                | Add Co    | talaa |          |           |
| Ready                        |                      |           |                | Raaiga    | talog |          | elliove   |
| Nan P                        |                      |           |                |           |       |          |           |
|                              |                      |           |                |           |       |          |           |
|                              |                      |           |                |           |       |          | Connert   |
|                              |                      |           |                |           | UK    | <u> </u> | Cancel // |

Рис. 3. Окно «Присоединения баз данных».

7. В ветви "Бузопасность" -> "Logins" создать учетную запись NT AUTHORITY\NETWORK SERVICE для чего

в обозревателе объектов открыть пункт Безопасность ->Имена входов (рис. 4), нажать правой кнопкой «мыши» на пункт "Имена входов".

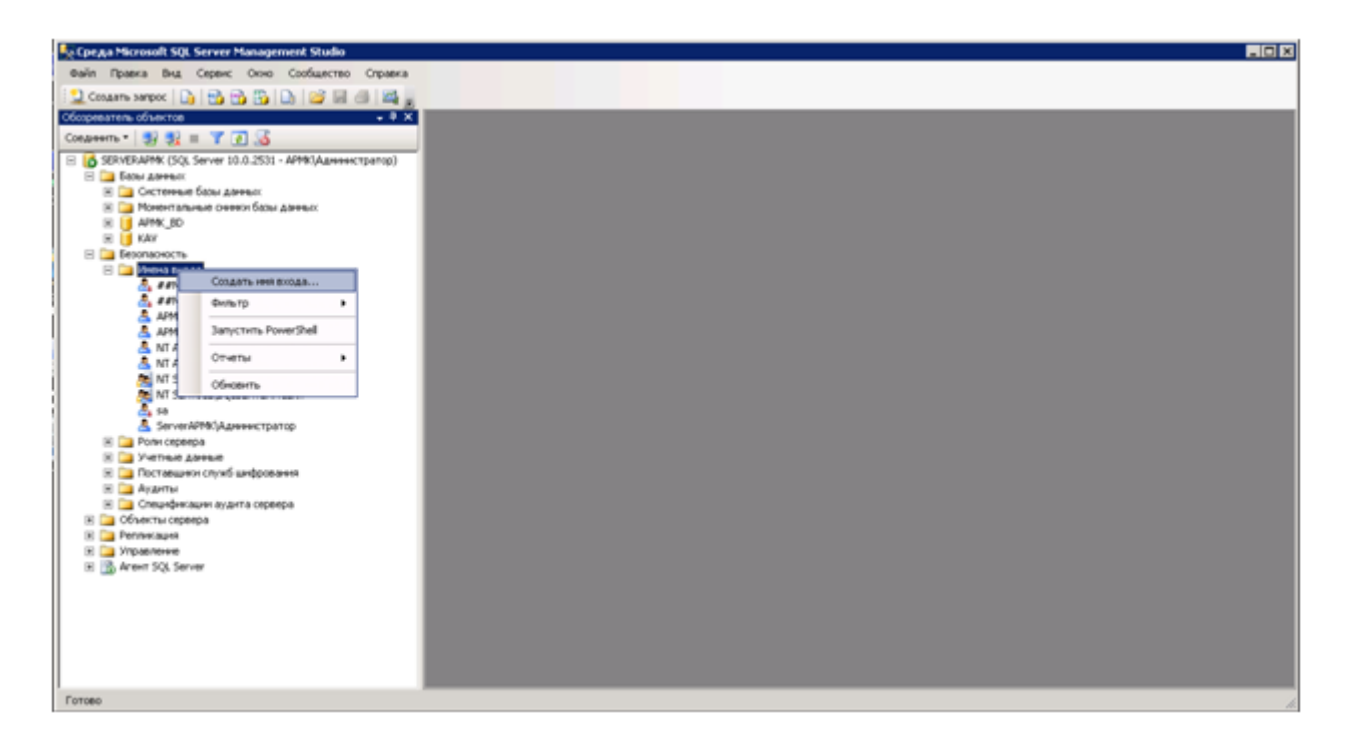

Рис. 4. Окно обозревателя.

8. В появившемся меню выбрать пункт создать имя входа (появится окно рис. 5) и создать учетную запись NT AUTHORITY\NETWORK SERVICE.

| Login - New                                  |                                                                                                    |                               |          | _ [ ] ×       |
|----------------------------------------------|----------------------------------------------------------------------------------------------------|-------------------------------|----------|---------------|
| Select a page                                | 式 Script 👻 🚺 Help                                                                                                    |                               |          |               |
| Tiseneral<br>Server Roles<br>User Mapping    | Login name:                                                                                                    | [                             |          | Sgarch        |
| A Securables<br>Status                       | Windows authentication     SQL Server authentication     Password:     Qonfirm password:     Specify old password     Qld password:     Enforce password espire | y<br>abon                     |          |               |
| Pannantinn                                   | M User must change pass     Mapped to certificate     Mapped to asymmetric key     Mapped to Credential     Manned Credentials                                  | word at next login            | Devider  | ×<br>×<br>Add |
| Server:<br>GEOPC<br>Connection:<br>GEOPC\Geo |                                                                                                    | Credendar                     | Provider |               |
| Progress                                     | Default <u>d</u> atabase:<br>Default language:                                                                                                    | master<br><default></default> |          | Remoye        |

Рис. 5. Окно «Новое имя входа».

9. В окне Имена входов(«Logins») см. рис. 6 появится требуемая учетная запись.

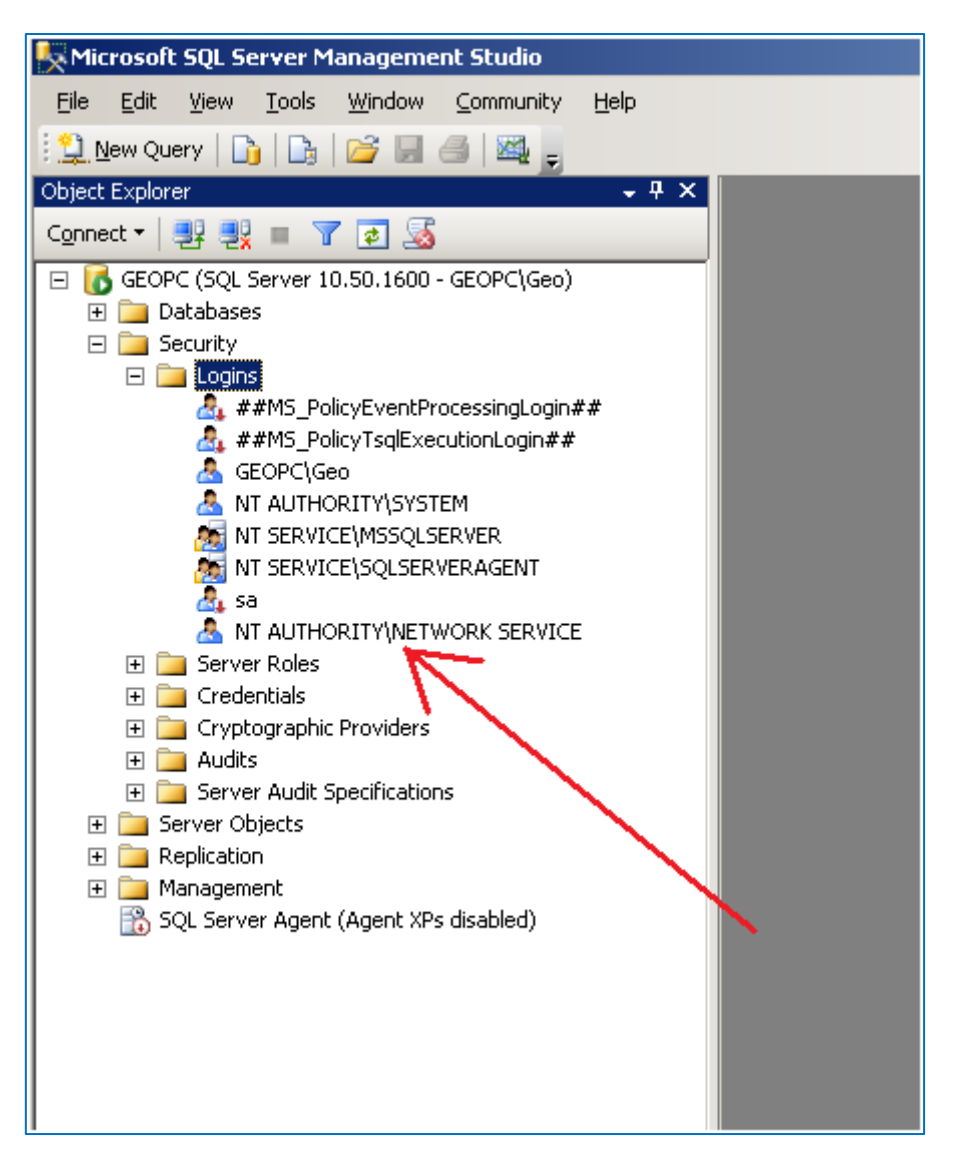

Рис. 6. Имена входов.

10. В окне обозревателя объектов (рис. 2) дважды «кликнуть» на записи «Базы данных – ASBM\_BD– Безопасность – Пользователи – NT AUTHORITY\NETWORK SERVICE». Появится окно Окно пользователя базы данных (Рис. 7).

| 🥫 Database User - NT AUTHO | RITY\NETWORK SERVICE        |                               |          |
|----------------------------|-----------------------------|-------------------------------|----------|
| Select a page              | 🔍 Script 👻 🖪 Help           |                               |          |
| 😭 General                  | <u>a</u> .                  |                               |          |
| Securables                 | User name:                  | NT AUTHORITY/NETWORK SERVICE  |          |
| Extended Properties        | G Login name:               |                               |          |
|                            | e gogrinane.                | NT NOTHONIT I WETWONK SERVICE |          |
|                            | C Certificate name:         |                               |          |
|                            | C Key name:                 |                               |          |
|                            | C Without login             |                               |          |
|                            | Default schema:             | dbo                           |          |
|                            | Schemas owned by this user: |                               |          |
|                            | Owned Schemas               |                               | <u> </u> |
|                            | db_accessadmin              |                               |          |
|                            | db_backupoperator           |                               |          |
|                            | db_datareader               |                               |          |
|                            | db_datawriter               |                               |          |
|                            | db_ddladmin                 |                               |          |
|                            | db_denydatareader           |                               | _        |
| Connection                 | db_denydatawriter           |                               |          |
| Server:                    | Database role membership:   |                               |          |
| George Contraction         | Role Members                |                               | <b>_</b> |
| GEOPC\Geo                  | db_accessadmin              |                               |          |
| View connection properties | db_backupoperator           |                               |          |
| The connection properties  | db_datareader               |                               |          |
| Progress                   | db_datawriter               |                               |          |
|                            | db_ddladmin                 |                               |          |
| Heady                      | db_denydatareader           |                               |          |
| 404                        | db_denydatawriter           |                               | •        |
|                            |                             |                               |          |
|                            |                             | OK                            | Cancel   |

Рис. 7. Окно пользователя базы данных.

11. В окне (рис. 7), отметить галочкой пункты, как показано на рисунке 7, и нажать кнопку «ОК».

12. После этого можно закрыть SQL Server Management Studio.

13. На этом процесс подключения БД к серверу считается завершенным.

### 2.1.2. Установка Информационного сервера «ЦДО iROM»

1. На сервер скопировать с Флеш-носителя на любой диск папку SBM\_Server.

2. При необходимости администратору сети открыть доступ на сервере к программе "Информационный сервер системы ЦДО iROM".

### 2.1.3. Установка рабочего места администратора системы ЦДО iROM;

1. На компьютер рабочего места администратора скопировать на любой диск папку ASBM\_App. 2. В файле ASBM\_App.exe.config (Рис. 8) вместо адреса localhost установить IP адрес сервера, на котором располагается программное обеспечение SBM\_Server.exe(например, 182.16.24.132).

3. Порт 8733 оставить прежним.

4. При необходимости администратору сети открыть доступ на сервере и клиенте к программному обеспечению комплекса.

| <pre><?xml version="1.0"?></pre>                                                                                                    |
|----------------------------------------------------------------------------------------------------|
|                                                                                                    |
| <pre>appSettings&gt;</pre>                                                                                                    |
| <pre><!-- <add key="DirSysAPMK" value="e:\Apmc_progy\PFSI\PFSI\PFSI\bin\Debug\DirSysAPMK\" /-->&gt;</pre>                                                                                                    |
| <pre><!-- Строка подключения ситемной базы данных--> <!-- cadd key="ConStringBD" value="Data Source=oitl\SQLSERVER_2008;Initial Catalog=APMK_BD_N;Integrated Security=True"/-->&gt; <!-- cadd key="ConStringBD" value="Data Source=GEOPC\SQLEXPRESS;Initial Catalog=APMK_BD_V2;Integrated Security=True"/-->&gt; <!-- cadd key="ConStringBD" value="Data Source=oitl;Initial Catalog=APMK_BD_V2;Integrated Security=True"/-->&gt; <!-- cadd key="ConStringBD" value="Data Source=localhost;Initial Catalog=ASMK_BD_V2;Integrated Security=True"/-->&gt; <!-- cadd key="ConStringBD" value="Data Source=localhost;Initial Catalog=ASMK_BD_V2;Integrated Security=True"/-->&gt;</pre> |
|                                                                                                    |
| <pre>     <system.servicemodel></system.servicemodel></pre>                                                                                                    |
|                                                                                                    |

Рис. 8. Файл конфигурации.

#### 2.1.4. Установка WEB приложения пользователя системы ЦДО iROM

- 1. Скопировать на любой диск сервера папку ASBM\_Site с содержимым WEB приложения.
- 2. Открыть диспетчер служб WEB сервера IIS 7.0 (Рис. 9).
- 3. В окне диспетчера служб нажать правой кнопкой на Default Web Site.

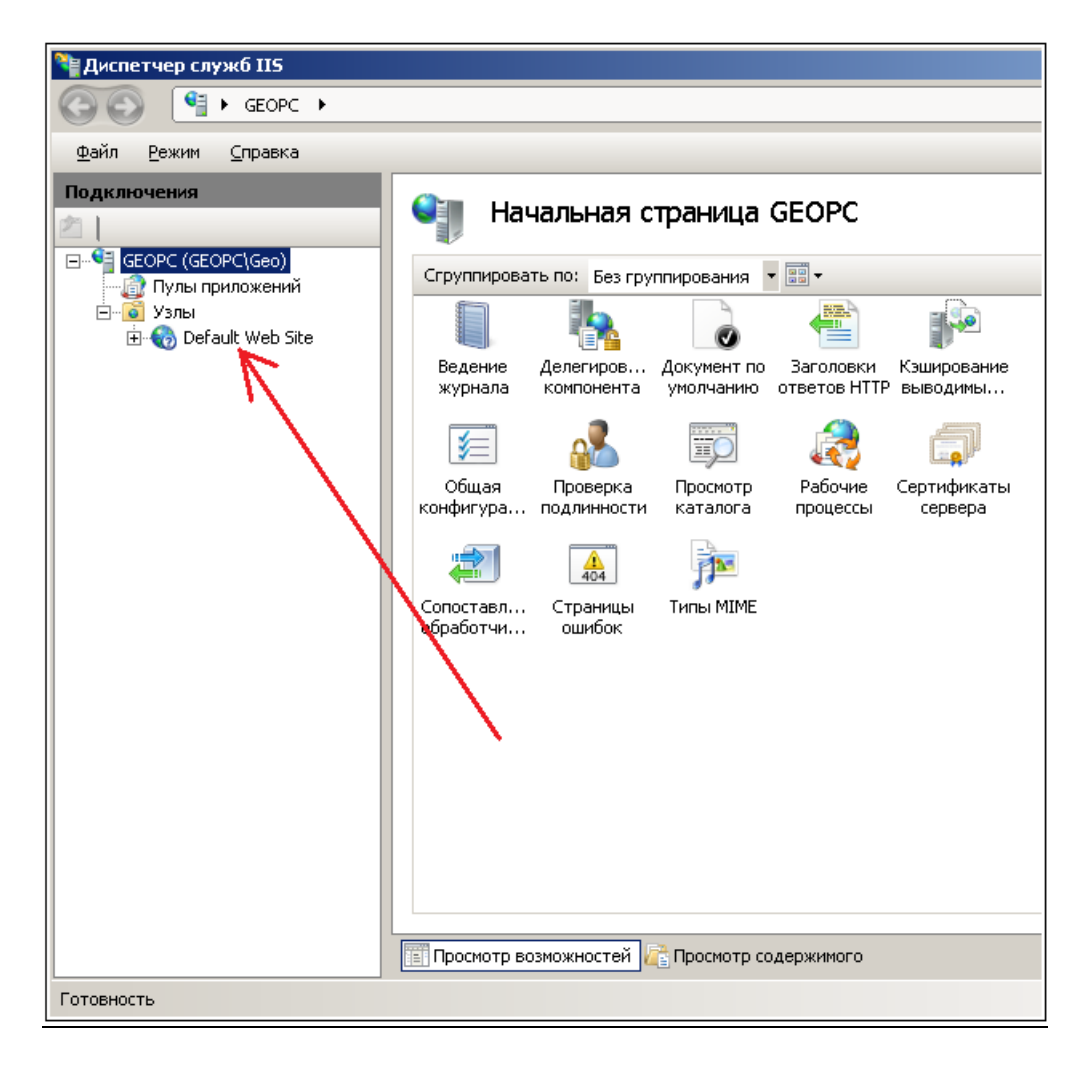

- 9. Диспетчер служб IIS.
- 4. В выпадающем меню (Рис. 10) выбрать пункт «Добавить приложение».

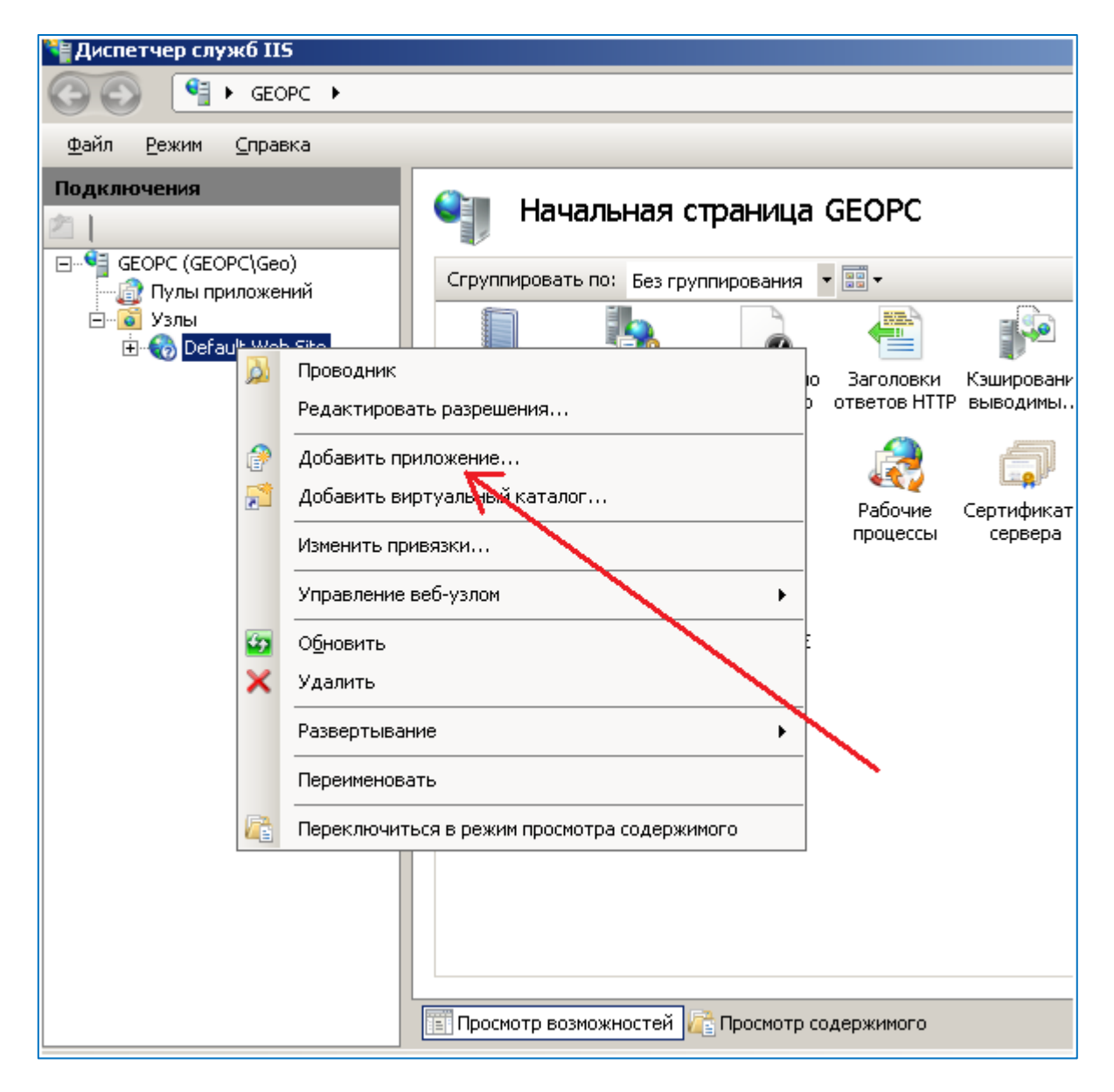

Рис. 10. Диспетчер служб IIS.

5. В открывшемся окне (Рис. 11) в поле «Псевдоним» ввести значении «ASB» и в поле «Физический путь» выбрать папку ASBM\_Site, созданную в пункте 1. После этого нажать кнопку «OK»

| Добавление приложения                 |                         | <u>?×</u>        |
|---------------------------------------|-------------------------|------------------|
| Название узла: Default Web<br>Путь: / | Site                    |                  |
| Псевдоним:                            | Пу <u>л</u> приложений: |                  |
| ASB                                   | DefaultAppPool          | В <u>ы</u> брать |
| Пример: продажи                       |                         |                  |
| <u>Ф</u> изический путь:              |                         |                  |
|                                       |                         |                  |
| Проверка подлинности                  |                         |                  |
| Подкл. как Тест настро                | ек                      |                  |
|                                       | ОК                      | Отмена           |

Рис. 11. Окно добавления приложений.

6. В левом окне "Диспетчера служб" выбрать пункт "Пулы приложений" (Рис. 12). В среднем окне выбрать строку как показано на рисунке. Затем в правом окне выбрать пункт "Дополнительные параметры". Высветится окно "Дополнительные параметры" (Рис. 13).

| 🦥 Диспетчер служб IIS                                                             |                                                               |                                                    |                                                                |                                                  |               | _i0)2                                                                                                    |
|-----------------------------------------------------------------------------------|---------------------------------------------------------------|----------------------------------------------------|----------------------------------------------------------------|--------------------------------------------------|---------------|----------------------------------------------------------------------------------------------------|
| Д                                                                                 |                                                               |                                                    |                                                                |                                                  |               | un ≈ 🚯 100 ·                                                                                                    |
| Файл Вежин Спраека                                                                |                                                               |                                                    |                                                                |                                                  |               |                                                                                                    |
| Подключения                                                                       |                                                               | u aŭ                                               |                                                                |                                                  |               | Действия                                                                                                    |
| СЕОРС (GEOPC)Geo)     Сорверс Кажа     Приложения     Сорверс Кажа     Приложения | тозволяет проснатр<br>ый пул приложений<br>обеспечнаает изоля | ивать и изменя<br>і связан с рабоч<br>щию приложен | ть список пулов при<br>ин процессои, содер<br>й друг от друга. | пожений, существуюц<br>жит одно или нескол       | цих на<br>ыко | Добавить пул приложеней<br>Определить значения по<br>учюлчанно для пула<br>приложеней                                                                                                    |
| Фильтры:                                                                          | 1                                                             |                                                    | - 🖓 Показать все                                               | Сгруппировать по:                                | -             | Hayano                                                                                                    |
| Vira -                                                                            | LO Padoraer<br>1.0 Cl Padoraer<br>Pool Padoraer               | Верона сре<br>v4.0<br>v4.0<br>v4.0                 | Рехона Алдоничий<br>Встроенный<br>Класотческой<br>Встроенный   | Vacuroeperwe<br>NetworkService<br>NetworkService | 0 2           | <ul> <li>Остановить</li> <li>Перезапуск</li> <li>Изменить пул приложений</li> <li>Основные настройки<br/>Перезапуск<br/>Дополнительные паранетры<br/>Переженовать</li> <li>Удалить</li> <li>Проснотреть приложения</li> <li>Справка<br/>Справка в Интернете</li> </ul> |
| Готовность                                                                        | NAME IN DELLE                                                 | ornerste cottebour                                 |                                                                |                                                  |               | e l                                                                                                    |

Рис. 12. Диспетчер служб IIS.

7. В окне (Рис. 13) проверить наличие пользовательской записи NetworkService в строке "Удостоверение".

Если такая запись присутствует, нажать кнопку "ОК", а затем выйти из Диспетчер служб IIS.

В противном случае нажать кнопку в строке "Удостоверение". Появится окно показанное на рис. 14.

|   | олнительные параметры             | <u>? ×</u>         |
|---|-----------------------------------|--------------------|
| T | Включен                           | True               |
|   | Интервал сбоев (в минутах)        | 5                  |
|   | Исполняемый файл при завершении   |                    |
|   | Максимум сбоев                    | 5                  |
|   | Параметры исполняемого файла прі  |                    |
|   | Тип ответа "Служба недоступна"    | HttpLevel          |
| 3 | Модель процесса                   |                    |
|   | Загрузить профиль пользователя    | False              |
|   | Максимальная задержка отклика п   | 90                 |
|   | Максимальное число рабочих проце  | 1                  |
|   | Период времени между проверками   | 30                 |
|   | Предельное время завершения раб   | 90                 |
|   | Предельное время запуска (в секун | 90                 |
|   | Проверка связи включена           | True               |
|   | Тайм-аут простоя (в минутах)      | 20                 |
|   | Удостоверение                     | NetworkService     |
| - | Не завершать процессы             |                    |
|   | Включен                           | False              |
|   | Исполняемый файл                  |                    |
|   | Параметры исполняемого файла      |                    |
| - | Перезапуск                        | $\mathbf{\lambda}$ |
|   | Лимит виртуальной памяти (в КБ)   | 0                  |
|   | Пимит выделенной памяти (в КБ)    | n 🗾 🗾              |

Рис. 13. Дополнительные параметры.

8. В окне "Удостоверение пула приложений" в верхнем выпадающем списке выбрать учетную запись NetworkService и нажать кнопку "ОК". В окне (Рис. 13) нажать кнопку "ОК", а затем выйти из а затем выйти из Диспетчер служб IIS.

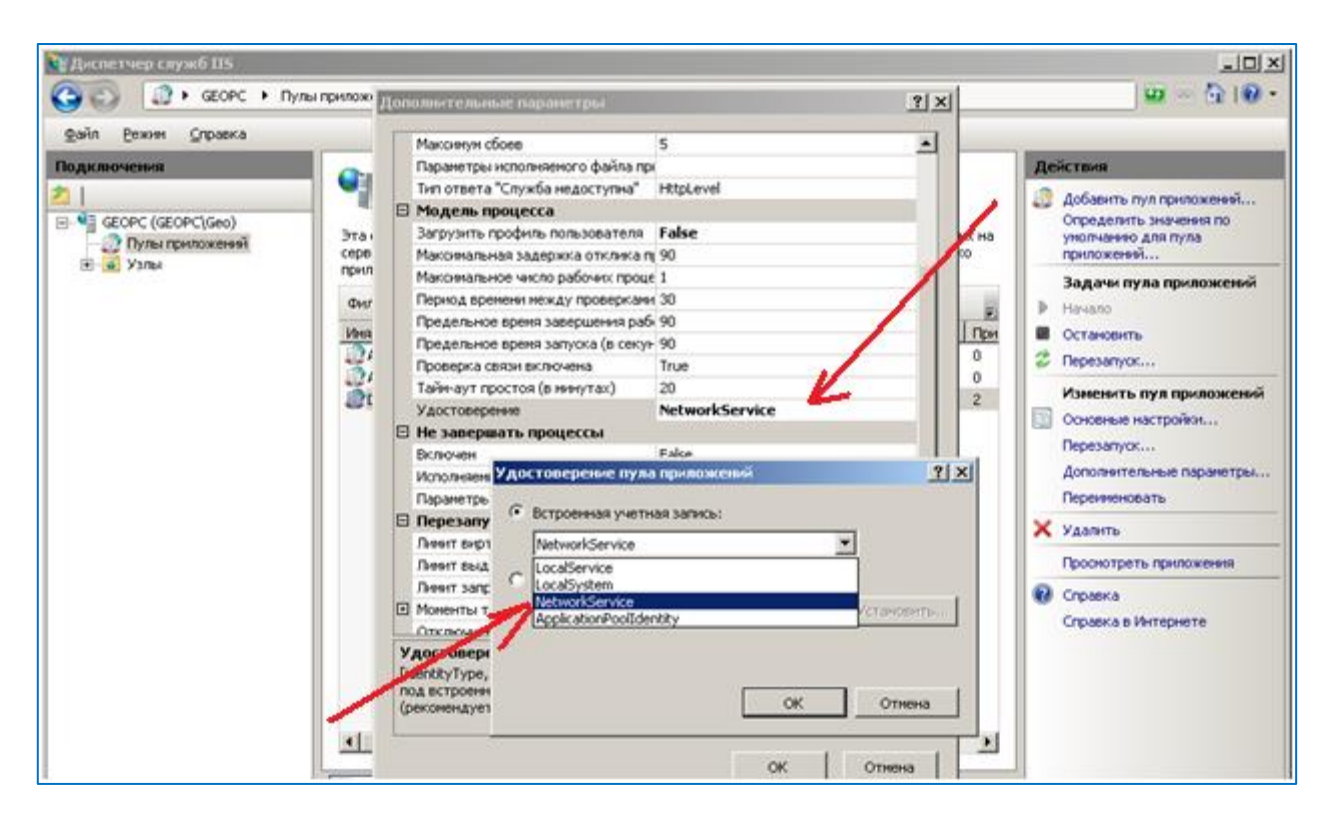

Рис. 14. Удостоверение пула приложений.

На этом процесс установки ЦДО iROM считается законченным.